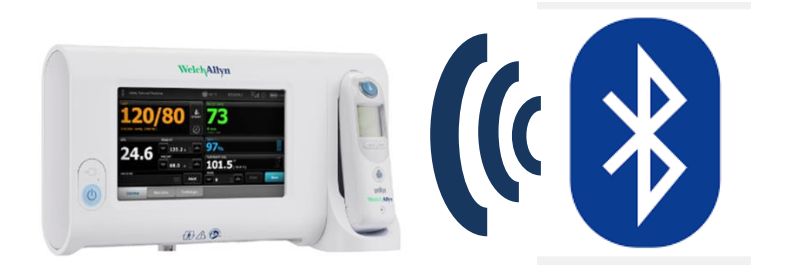

Connex<sup>®</sup> Spot Monitor Bluetooth Pairing Quick Reference Guide

FOR INTERNAL USE ONLY

**NOTE:** Bluetooth pairing only available in Office mode and on those CSMs equipped with Bluetooth technology (model 7300).

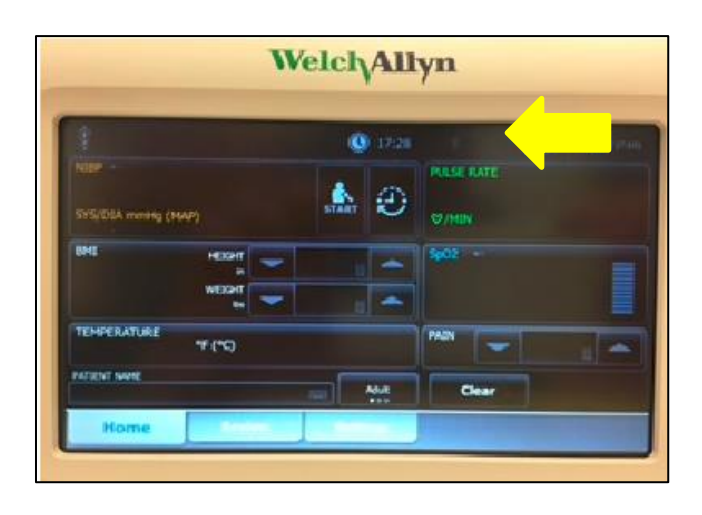

From the home screen in vitals locate the Bluetooth symbol across the top tool bar and touch to open device add menu.

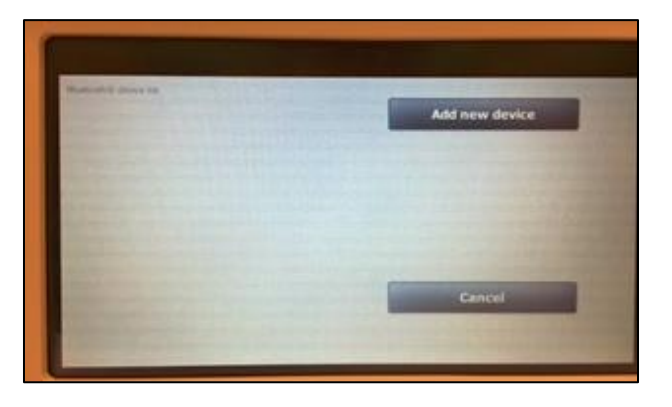

Click Add new device and your CSM will now be discoverable by Bluetooth compatible devices.

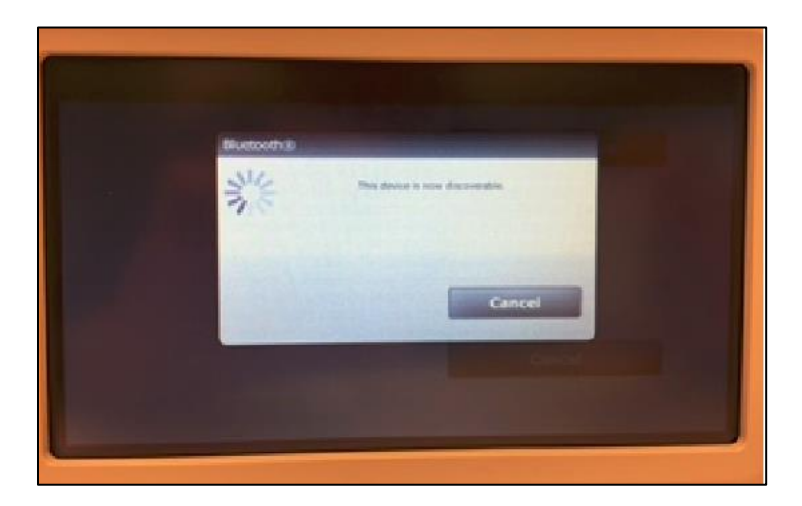

From a Windows based computer follow the below route to add the CSM to your computer via Bluetooth.

Start > Device and Printers > Add a device

Your Windows based computer will now be discoverable via the Bluetooth enabled CSM.

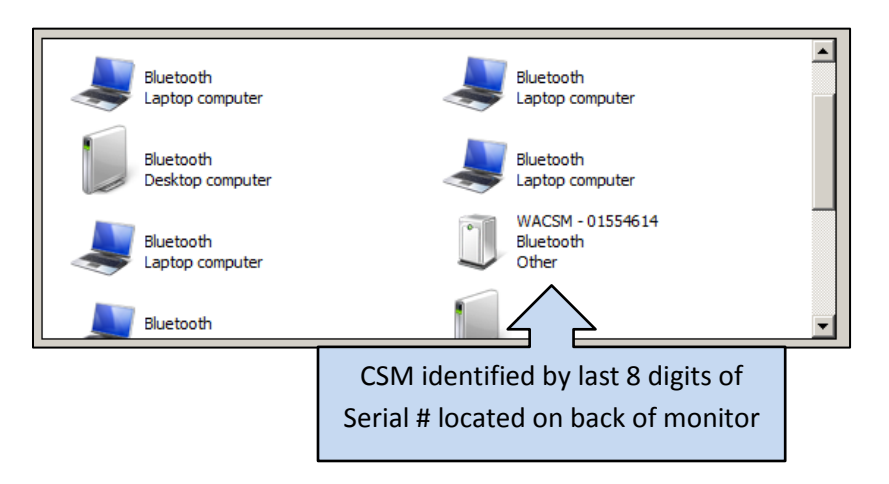

Click next on your computer and when the computer and CSM pair a verification number will appear on each screen to authenticate the pairing.

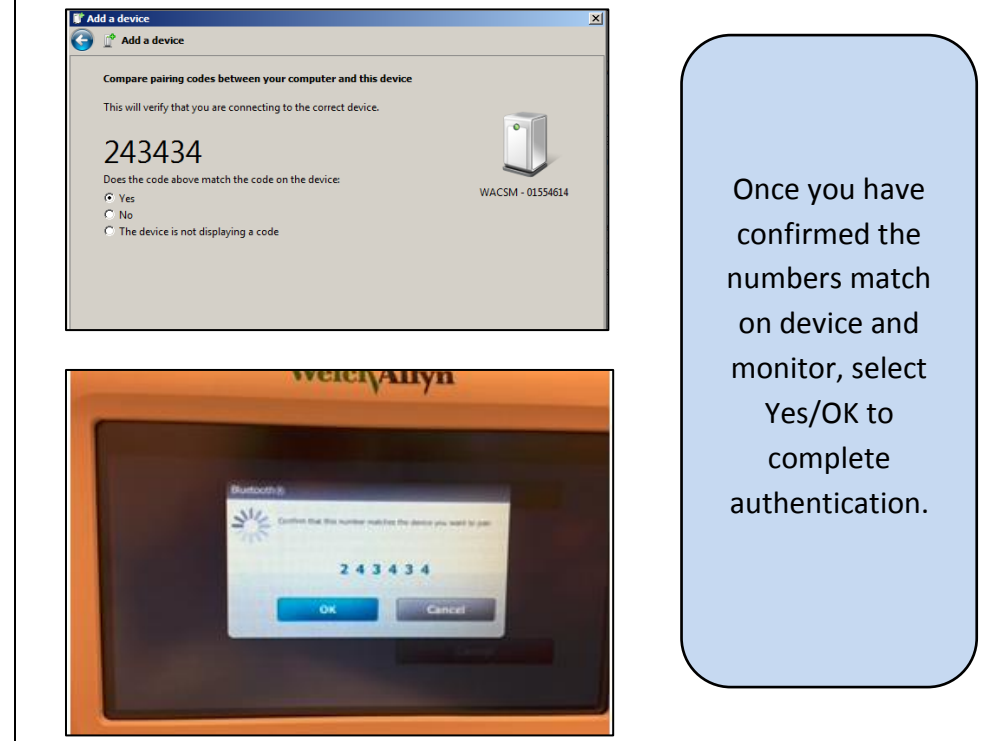

Your computer name now appears on the screen of the CSM. From this screen you now have the opportunity to rename the device connected to the monitor for easier identification.

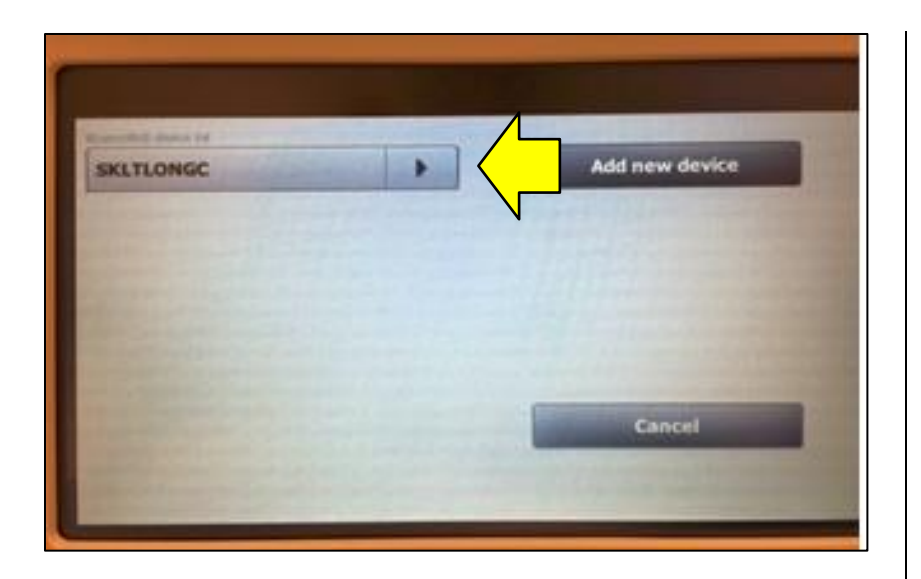

By clicking on the arrow button next to the default device name, a free form text box appears in which you can add your desired device name. From here you can click save to accept your new device name. If you choose not to change the name of your connected device, simply click on the grey box containing the default device name and a blue ribbon will appear across the top banner of the monitor home screen to alert you that a connection is now established.

The following symbol will now appear in the top banner:

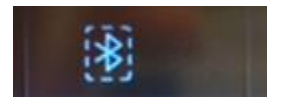

Your CSM will now be able to transfer vital signs readings via Bluetooth to a central monitoring area.

| 🚇 Welch Allyn SDK Sample Application - Not for Clinical Use, Demonstration Only! |           |                     |      | ×       |
|----------------------------------------------------------------------------------|-----------|---------------------|------|---------|
| File Settings About                                                              |           |                     |      |         |
| Current Reading Stored Readings                                                  |           |                     |      |         |
| 120/8                                                                            | <b>30</b> | Pulse Rate          |      |         |
| SYS/DIA mmHg (MAP)                                                               |           | Bpm<br>Source: SpO2 |      |         |
| soz<br><b>100%</b>                                                               | )         | Temperature<br>98.6 |      |         |
|                                                                                  |           | Height Weight       | Pain | RR      |
| Long, C L                                                                        | 1234      | in Ib               |      | bpm     |
|                                                                                  |           |                     |      | Acquire |